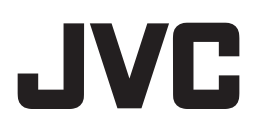

# D-ILA 家庭劇院投影機

# 「JVC 投影機自動校色軟體 V13 版」說明書

#### 關於說明書中使用的標記

NZ9/NZ8 對應DLA-NZ9/NZ8。
 NZ7/NP5 對應DLA-NZ7和DLA-NP5。
 (雷射機型) 對應 DLA-NZ9/NZ8和DLA-NZ7。
 勞泡機型) 對應DLA-NP5。

沒有標記的話,指對應所有型號。

#### 關於「JVC 投影機自動校色軟體」

「JVC投影機校色軟體」是透過使用市售的光學感測器,能讓投影機維持在最佳狀態的工具軟體。

■ 自動校色功能

透過簡單的操作,在投影機的安裝條件下(如投影機的安裝位置、鏡頭的位移/變焦位置)改變影像品質,透過執行高 精度的自動校色,對投影機進行優化,從而享受適合安裝條件的高品質影像。還能修正投影機長時間使用後的色彩平衡 偏差,讓用家享受到最佳狀態的投影畫面。

#### ■ 環境設定

當白牆或間接照明影響影像品質時,可以大幅度地減少影響,能進行適合安裝環境的影像設定。

■ 輸入/輸出畫質調整數據

可以通過網路線·將畫質調整數據從投影機儲存到電腦(PC)端·也可以從PC端輸出到投影機。

■ 伽瑪調整功能

可以根據個人喜好,調整投影機的伽瑪曲線。

- \* 「JVC投影機自動校色軟體」是一種硬體校正,透過變更投影機的內部數據,來調整伽瑪與色彩。
- \* 請注意,使用本軟體會改變投影機的內部數據。

### 自動校色所需的設備

- 支援校色的投影機:
   DLA-NZ9、DLA-NZ8、DLA-NZ7、DLA-NP5
- PC (筆電)
- 網路線
- 光學感測器

支援的型號: Datacolor公司的SpyderX Elite/Pro x-Rite公司的i1 Pro2

\* 使用環境設定功能時,需要 SpyderX Elite/Pro 感測器。

# 系統需求

#### 使用本軟體時, 需要以下的硬體與軟體規格。

| 支援的PC<br>作業系統 | Windows 8 (32-bit, 64-bit)<br>Windows 10 (32-bit, 64-bit)<br>Windows 11 (64-bit) |
|---------------|----------------------------------------------------------------------------------|
| 記憶體           | 1GB 以上                                                                           |
| 硬碟容量          | 256 MB以上                                                                         |
| 其他功能          | .NET Framework 3.5 SP1 <sup>*1</sup><br>USB 介面<br>網路介面                           |

\*1 安裝 .NET Framework 3.5 SP1 或從控制台啟用該功能。關於如何安裝的詳細資訊,請參閱微軟網站。

### ■ 注意

本軟體不保證在所有滿足上述條件的 PC 都能正常運作,不支援Macintosh系統。

# 執行自動校色前的操作步驟

- 1 在電腦上安裝自動校色軟體 (第3頁)
- 2 透過網路線, 連接投影機和PC
- **3** 設定投影機和PC(第4頁)
- 4 啟動自動校色軟體(第7頁)
- 5 連接光學感測器
- 6 執行自動校色(第8頁)

### 自動校色的準備工作

#### 安裝自動校色軟體

#### ■ 開始安裝前的注意事項

- ◆ 在安裝之前,請關閉所有開啟的軟體。
- ◆ 安裝和校色時,將電腦設定為管理員模式,關閉電腦的螢幕保護程式和節能功能。
- ◆ 在安裝光學感測器的驅動程式前,請勿將光學感測器連接到電腦。

#### ■ 如何安裝軟體

從官網下載「PJ\_Calibration\*\*\_en\_v.zip」進行安裝,將檔案下載到某個目錄內,然後解壓縮。 會建立以下檔案

• **FJ\_Calibration**\*\*\_v\*\*\*.msi J

點擊「PJ\_Calibration\*\*\_v\*\*\*.msi」進行安裝。

- 】 出現「歡迎使用 Projector Calibration Software 13 設定精靈」視窗,點擊 [下一步]按鍵。
- 2 出現「選擇安裝資料夾」視窗,可以指定檔案的安裝位置,但除非特別遇到問題,否則不要更改目標。
- 3 出現「確認安裝」視窗,點擊 [下一步]按鍵。
- **4** 安裝完成後,出現「安裝已完成」視窗,點擊[關閉]按鍵退出。

#### ■ 注意

\* 本軟體無法單獨運作,只有透過USB線連接光學感測器和PC,然後使用網路線連接PC和程式才能運作。

### ■ 安裝光學感測器的驅動程式

安裝要使用的光學感測器的驅動程式。

使用本校色軟體時,請勿啟動光學感測器附帶的軟體。

#### 投影機和PC的設定

### ■ 將投影機直接連接到PC

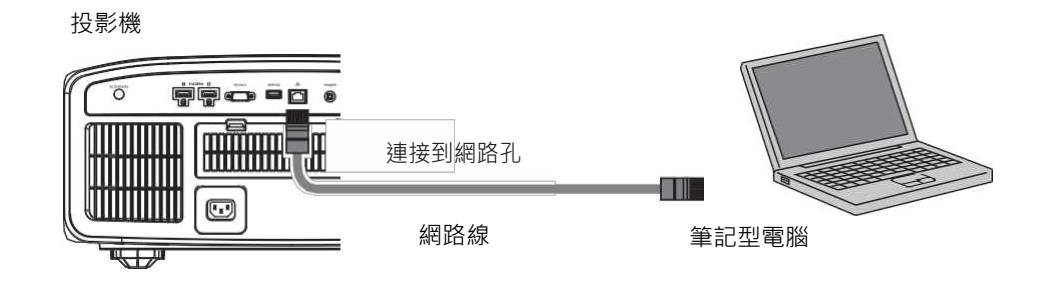

使用網路線將投影機連接到 PC。

對PC的TCP/IP和投影機的「網路」進行設定。

#### • 投影機的網路設定

打開投影機選單「功能」內的「網路」選項·將「DHCP 客戶 端」設定為「關閉」。

將投影機的「IP 位址」設定為跟PC不同的IP位址。

範例: PC [192 168 0 1]投影機 [192 168 0 2]

將投影機的「子網路遮罩」和「預設閘道」設定為跟PC相同的數值。

範例:子網路遮罩 [255 255 255 0]預設閘道 [192 168 0 254]

在「設置」內,按下「是」以反映設定。

- \* 關於PC的詳細設定資訊,請參閱PC的說明書, P.19 提供了關於如何在Windows10進行設定的參考。
- \* 如果DHCP伺服器在直接連接到投影機的PC上執行,請將「DHCP客戶端」設定為「關閉」, 然後按下「設置」。

|                  | ] | ٢    |                | 0   |
|------------------|---|------|----------------|-----|
| > Network        |   |      |                |     |
| DHCP Client      |   |      | Off            |     |
| IP Address       |   |      | 192 168 0      | 2   |
| Subnet Mask      |   |      | 255 255 25     | 5 0 |
| Default Gateway  |   |      | 192,168 0      | 254 |
| MAC Address      | 1 | 00-0 | 00-00-00-00-00 |     |
|                  |   |      | Set            |     |
| Network Password | _ |      |                | •   |
| Control4 SDDP    |   |      | Off            |     |

### ■ 將投影機連接到網路

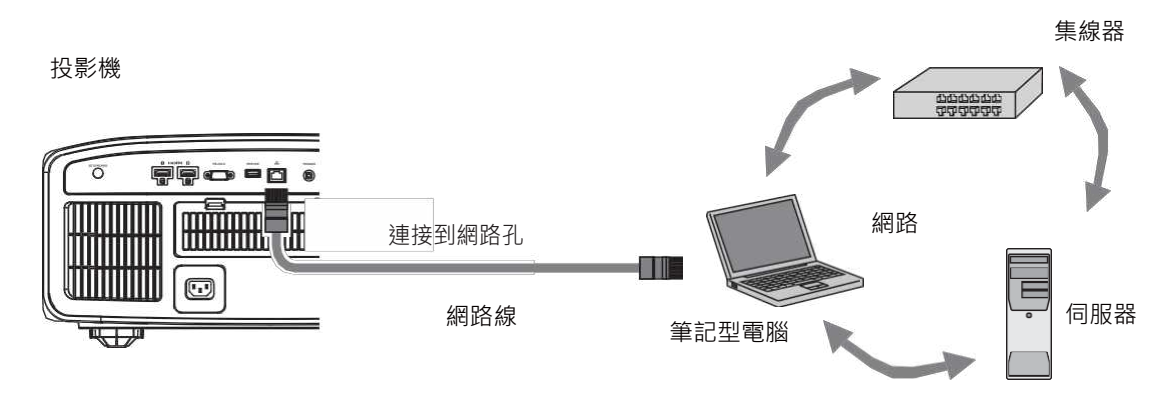

使用網路線連接投影機和網路設備(如集線器)。

打開投影機選單「功能」內的「網路」選項。

如果要使用DHCP伺服器·請將「DHCP 客戶端」設定為「開啟」·然後按下 「設置」·會開始自動取得IP位址。 如果網路管理員指定了IP位址·請將「IP 位址」、「子網路遮罩」、「預設閘

道」設定為指定的數值。

在「設置」內,按下「是」以反映設定。

|                  | _ | ť     | ß     | W    |     | 0   |    |
|------------------|---|-------|-------|------|-----|-----|----|
| > Network        |   |       |       |      |     |     |    |
| DHCP Client      |   | 4     |       | 0    | ff  |     | ŀ  |
| IP Address       |   |       | 192   | 168  | Ö   | 2   |    |
| Subnet Mask      |   |       | 255   | 255  | 255 | 0   | I. |
| Default Gateway  |   |       | 192   | 168  | 0   | 254 | Ĩ  |
| MAC Address      | 1 | 00-00 | -00-0 | 0-00 | 00  |     |    |
|                  |   |       |       | S    | ət  |     | l  |
| Network Password |   |       | _     | _    | _   |     | ,  |
| Control4 SDDP    |   |       |       | 0    | ff  |     |    |

\* 關於PC的詳細設定資訊,請參閱PC的說明書, P.19 提供了關於如何在Windows10進行設定的參考。

\* 關於網路的更多詳細資訊,請參考網路相關的書籍。

- \* 設定內容,取決於所連接的網路設備和管理方式。
- \* 關於IP位址和其他設定的詳細資訊(包括是否允許使用DHCP伺服器) · 請諮詢 網路管理員。

### 自動校色

### ■ 使用自動校色前的注意事項

- 根據不同的環境,自動校色的結果,可能與投影機的出廠預設值不同。
- 請以系統管理員身分來執行自動校色軟體,並關閉PC 的螢幕保護程式和節能模式。
- 開啟投影機的電源後,設定想要校正的「畫質模式」,暖機約30分鐘後開始校正。
- 請確保房間的環境光與實際使用投影機的環境相同。
- 避免讓強烈的環境光直接投射到銀幕上。
- 在執行校色軟體時,請將投影機的「ECO模式」設定為「關閉」。
- 執行自動校色軟體時,請勿使用遙控器和投影機上的操作按鍵。
- 執行自動校色軟體時,請勿將投影機設定為 HIDE 模式。。
- 無法在顯示3D影像時進行校色。
- 如果「色彩配置」選擇以下設定時,則無法進行校色。在校色前,請將其設定為其他的「色彩配置」。
- NZ9/NZ8 OFF(Normal) OFF(Wide)

#### NZ7/NP5 OFF

• 燈泡機型

如果在「光圈調整」內選擇「自動1」或「自動2」,則無法進行校色。請在校色前,將其設定為「手動」。

#### • 雷射機型

如果在「動態CTRL」內選擇「模式1」或「模式2」,則無法進行校色。請將其設定為「關閉」後進行校色。

- 如果在執行校色軟體時收到錯誤訊息,請退出應用程式並重新啟動投影機。
- 如果在備份、匯入或匯出時收到錯誤訊息並退出應用程式,請在重新啟動程式後,再次執行備份等操作。
- 校色並儲存數據後,備份檔將自動保存到「設定」所指定的資料夾中,之前設定的所有數據都將被覆蓋。

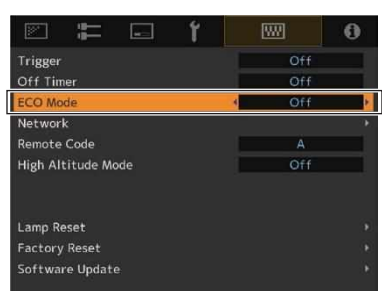

# 啟動自動校色軟體

| 桌面上 · 點擊「Proje                  | ector Calibration Software」的圖示                                                        | 使點擊<br>Projector                                                               |
|---------------------------------|---------------------------------------------------------------------------------------|--------------------------------------------------------------------------------|
| 设定的步驟                           |                                                                                       | Calibration                                                                    |
| 行各種設定。                          |                                                                                       | JORWARE                                                                        |
|                                 |                                                                                       |                                                                                |
| 點擊設定圖示。                         |                                                                                       | D·ILA                                                                          |
| <u> 谁</u> 行久 <b></b> 猛空。        |                                                                                       | Projector Calibration Software ver1.00                                         |
|                                 |                                                                                       |                                                                                |
| Network                         | 龄】····································                                                |                                                                                |
| IP Address                      | 朝人投影機在網路上的IPUUU<br>要檢查投影機的IP位址,請參考「投影機和PC的<br>設定」部分,輸入後點擊「CHECK」按鍵,確認<br>投影機與PC的連線狀況。 |                                                                                |
| Port No.                        | 除非有任何問題、否則請照原樣使用。                                                                     | Extr                                                                           |
| • 此刑號不耎要設定:                     |                                                                                       | Setting                                                                        |
| Function                        | LL HNU                                                                                | IP address 0 0 0 0 Password                                                    |
| Calibration Type *              | 選擇校正的類型                                                                               | Function Display Display Largeaux Tractate Largeaux Tractate Largeaux Tractate |
| Gamma Step<br>Quality<br>Normal | <ul> <li>設定伽瑪校正的準確度</li> <li>33 階</li> <li>20 階(初始値)</li> <li>20 階</li> </ul>         | Screen Size 1000 not<br>Backup (Calibration data) File Path 33                 |
| Speed                           | 9 階                                                                                   | Serial No. 12345670                                                            |
| Screen Size                     | >>>>>>>>>>>>>>>>>>>>>>>>>>>>>>>>>>>                                                   |                                                                                |
|                                 | 翔八 <b>武</b> 員印 距                                                                      |                                                                                |
| Display                         |                                                                                       | * Calibration Type                                                             |
| Language                        | 選擇顯示的語言                                                                               | - Gamma+Color                                                                  |
| Message                         | 取消選取後·將不會顯示每個功能的操作說明。                                                                 | 校正伽瑪和色彩<br>- Gamma                                                             |
| Backup                          |                                                                                       | - Color<br>- Color                                                             |
| File Path                       | 希望將備份的檔案儲存到何處?                                                                        | │ 只仪止色彩<br>- Log only                                                          |
| Serial No.                      | 輸入投影機的序號                                                                              | 加量投影機目前的狀況                                                                     |
| ,校备並保友容約後                       | 4. 借份的模实将白動儲方到指定的资料                                                                   | עארארע דיאן אין אייגעבייאן אייגעניביאן                                         |

校色並保存資料後,備份的檔案將自動儲存到指定的資料
 夾內。

備份的檔名為「序號 No.\_ 設定的畫質模式\_年-月-日-時間.cbd」。 工廠預設值的備份檔案,名稱為「序號 No. (8位數)\_init\_年-月-日-時間. cbd」,請小心不要誤刪。

3 點擊右下方的確定按鍵以保存設置。

· 如何還原備份資料

- **】** 點擊「IMPORT」 按鍵。
- 2 從指定的資料夾中選擇備份資料,然後按下「開啟」。
- 3 備份資料會輸入到投影機。

### 自動校色的步驟

透過校色·修正投影機因安裝位置、鏡頭的移位/變焦位置所產生的畫質變化·以及投影機在長時間使用後產生的色彩平衡偏差。

- **】** 將光學感測器連接到PC,按下「Calibration」按鍵。
- 2 點擊要使用的光學感測器按鍵
  - \* i1 Pro2 需要先初始化光學感測器,才能使用。查看光學感測器 的使用說明書,將感測器放在感測器附的校正板上,將其連接 到PC,然後按下按鍵。
- 3 將光學感測器的收光部份朝向銀幕。

使用 SpyderX 時,感測器與銀幕之間的距離為 30 公分(12 英寸),感測器的收光區域在銀幕上的半徑約5公分(2英寸)。請勿 讓感測器本身的陰影進入收光區域。調整「SpyderX」的架設 位置,將「SpyderX」的圖示移動到橘色方框的範圍內。

4 確認Picture Mode等項目是否為要進行校色的設定。如果不是,請返回程式首頁,然後操作投影機,變更校色的設定。 根據需求,變更Option的設定。確認後,點擊「START」按鍵。

### Option (Calib. Result)

選擇伽瑪和色彩校正結果的反映範圍。如果追求準確度.請選擇「Individual」。

 Individual
 校正結果只反映在目前的模式下。但即使選擇了另一種畫質模式,如果以下的設定值相同,也會反 映本次的校正結果。

 雷射機型 Aperture、Filter

 **// 沒泡機型** Aperture、Lamp Power、Filter

 Reflect to All
 將校正結果反映到所有的模式下。

- \* 選擇「自定義1~4」時,不會顯示色彩配置的檔案名稱,而是顯示為「自定義1~4」。
- \* 如果沒有顯示「畫質模式」,請點擊「<<」按鍵,返回上一個畫面,然後再次進入這個畫面。
- \* 濾鏡,會根據所選的色彩配置檔自動切換。
- \* 在校色前,請將其設定為實際觀賞的畫質模式。
- \* 當內容類型為HDR10+、HDR10或 HLG 時, Gamma 會以Tone Mapping(色調映射)來顯示。

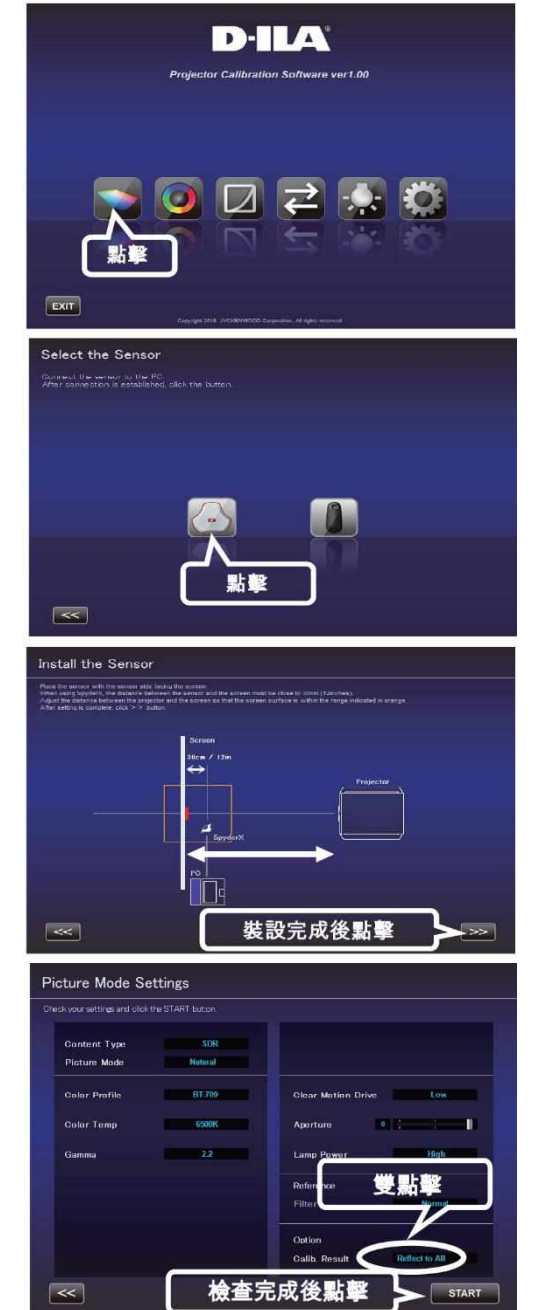

5 自動校色進行中。

在校正的過程中,請不要改變環境光。 否則會影響校正結果。

\* 在資料寫入投影機的過程中, 銀幕上可能會出現雜訊。

A 顯示各種校正的結果。
 Gamma

校正結果以白線顯示。 校正前的狀態以藍線顯示。 Gamma 2.2以綠線顯示。

\* 當畫質模式為HDR10時,校正結果是沿著Gamma 2.2顯示的直線。這是與校正行為相關的臨時行為,在儲存校正結果後,會回到適合觀賞 HDR10 內容的正常曲線

#### Color

校正結果以白線顯示。 校正前的狀態以藍線顯示。 Rec.709色域,以粉紅色的線顯示。 每種顏色的色度,以 xy 值顯示。

\* 選擇「自定義1~4」時,不會顯示色彩配置的檔案名稱,而是 顯示為「自定義1~4」。

#### **Color Temp**

各灰階的色溫(Color Temperature)色度,以對應各灰階的●來 顯示。紅色圓圈表示目標色度為 xy ±0.01 的圓。

7 如果對校正結果滿意,請進行儲存。 點擊「SAVE」按鍵。

儲存完成後,會顯示退出資訊。 點擊「OK」,返回頂部選單。

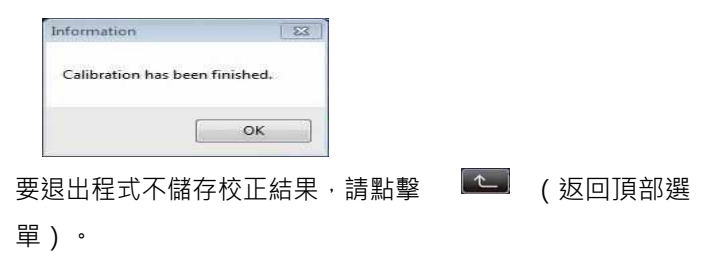

# ■ 注意

校色的結果,包括銀幕的特性在內。 建議在自動校色前,將投影機的「銀幕調整」功能設定為「關閉」。

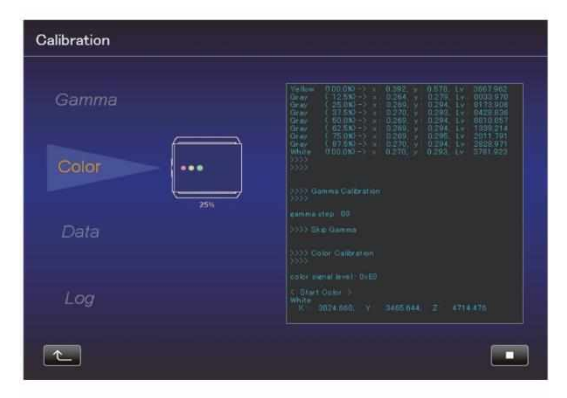

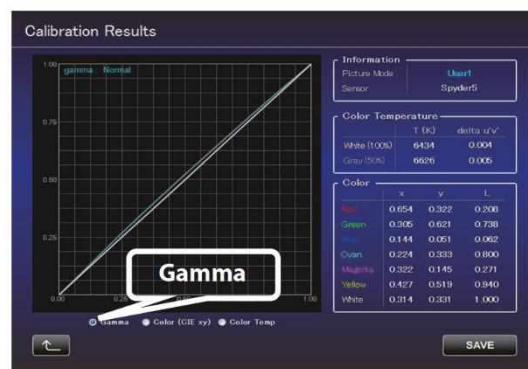

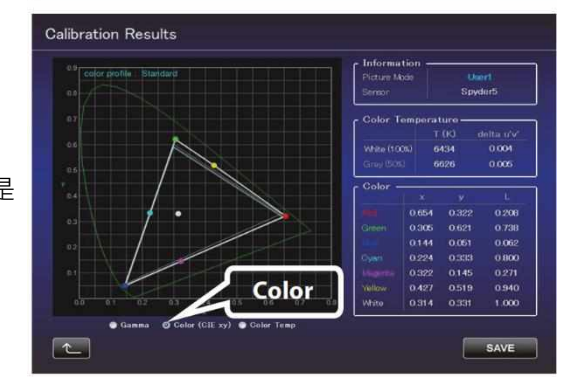

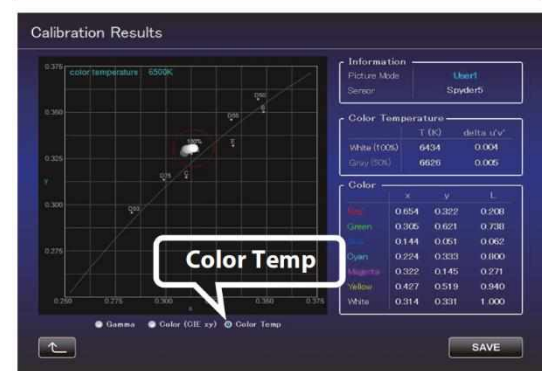

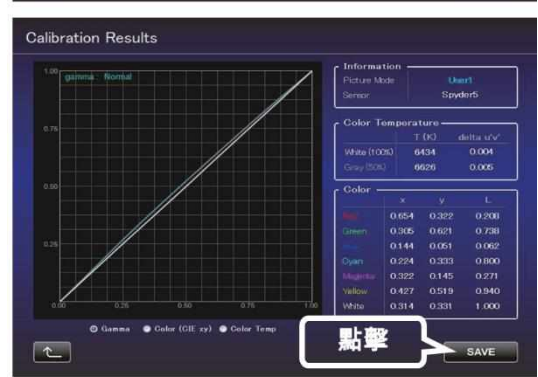

### 製作色彩配置檔案

此功能是用來製作色彩配置檔案,包含色彩空間、色溫和伽瑪設定等

- 】 點擊「Creat」按鍵
- 2 製作色彩配置檔案 從下拉式選單選擇一個色彩空間的座標 以及色溫設定,亦可直接輸入座標數值

NZ9/NZ8 請按照「資訊(Information)」的說明進行操作· 選擇「濾鏡的類型(Filter Type)」

NZ7/NP5 不能選擇「濾鏡的類型(Filter Type)」·固定在「Normal」

從下拉式選單選擇一個伽瑪設定

3 輸入色彩配置檔案名稱(請勿超過 10 個 ASCII 控制字元, 色域檔案副檔名為.prof) 輸入色域檔案名稱後,點擊「START」按鍵, 即可開始製作色彩配置檔案

\*可利用輸入功能,將製作好的色域檔案輸入到投影機

輸入檔案名稱後點擊「SAVE」儲存 您可以在「Author」欄位・輸入色彩配置檔案的創作者名稱 完成後・點擊 ▲ (回到上一層選單)

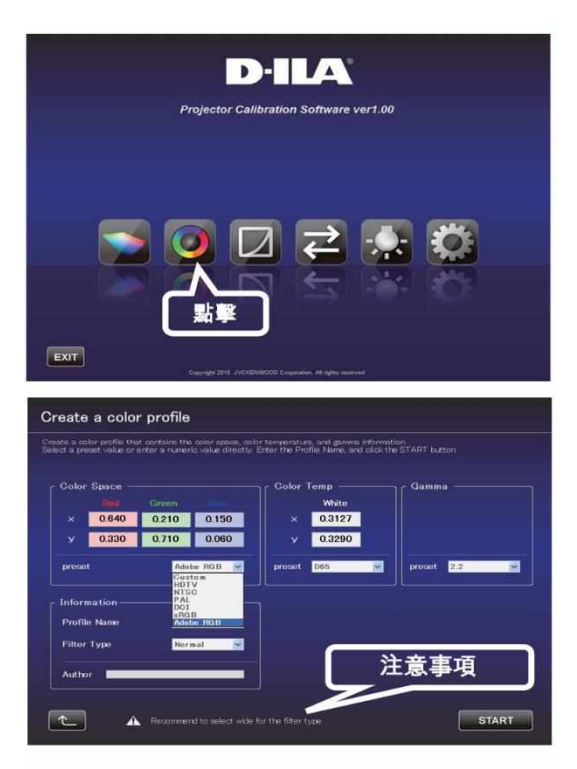

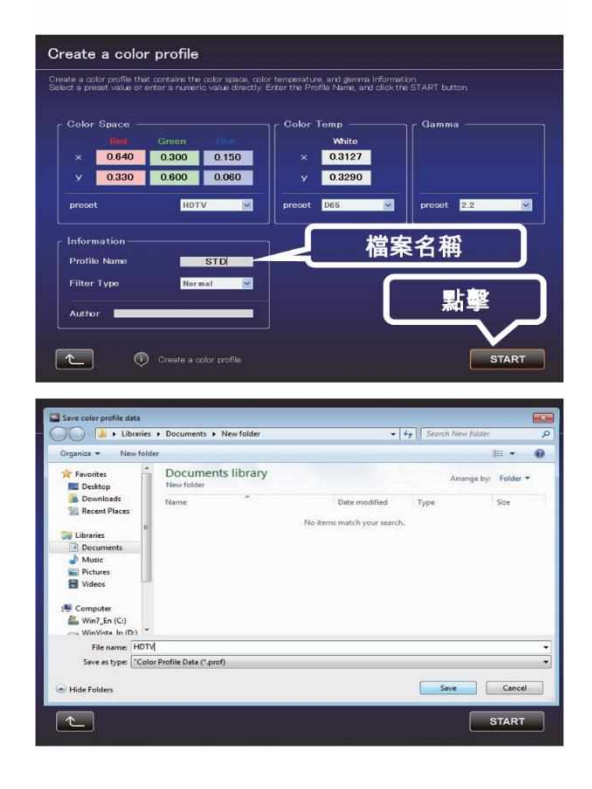

### Gamma Data 12點伽瑪設定曲線調整程序

此功能是用來調整伽瑪資料設定曲線

- 1 點擊「Gamma Data Adjustment」按鍵
- 2 選擇 custom gamma 設定調整

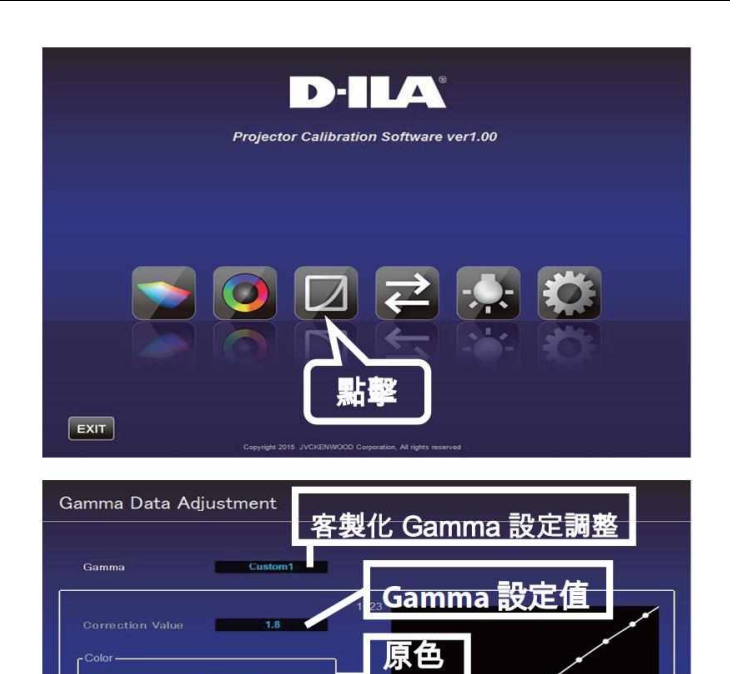

Gamma 12

- 3 選擇 Gamma 設定值,並以此為基準參數
- 4 選擇要調整的原色
- 5 使用滑鼠調整 Gamma Data 12 點曲線 · 也可以用左下方的 scroll bars (卷軸)來調整
- 5 點擊「SAVE」按鍵·將新的調整後 Gamma Data 12 點曲線儲存起來
- 7 調整完成後·點擊 💽 (回到上一層選單)

white

Input 5%

 $\mathbf{T}$ 

Green

Scroll Bar

### 輸入/輸出影像調整資料數據

此功能是用來儲存/輸入 畫質設定資料,或者是輸入 色彩配置檔案以及 Gamma Data設定曲線等資料 】 點擊"輸入/輸出 按鍵

- 輸入/輸出 畫質設定資料
- 輸出資料程序
  - 1. 點擊下拉式視窗,選擇「Picture Data(\*.jpd).」
  - 2. 雙點擊 Picture Mode · 選擇欲輸出資料的位置 (User\*) · 然後點擊「Export」按鍵
     \*如果Picture Mode 沒有出現 · 點擊
     「 << 」按鍵可回到原來畫面 · 然後重新操作一次</li>
     \*Picture Mode中所顯示的模式會隨著投影機
     Content Type(內容類型)改變而變動
  - 選擇欲儲存的位置·標明檔案名稱後儲存 (".jpg" 會是預設附檔名)

儲存完成後·點擊 💽 (回到上一層選單)

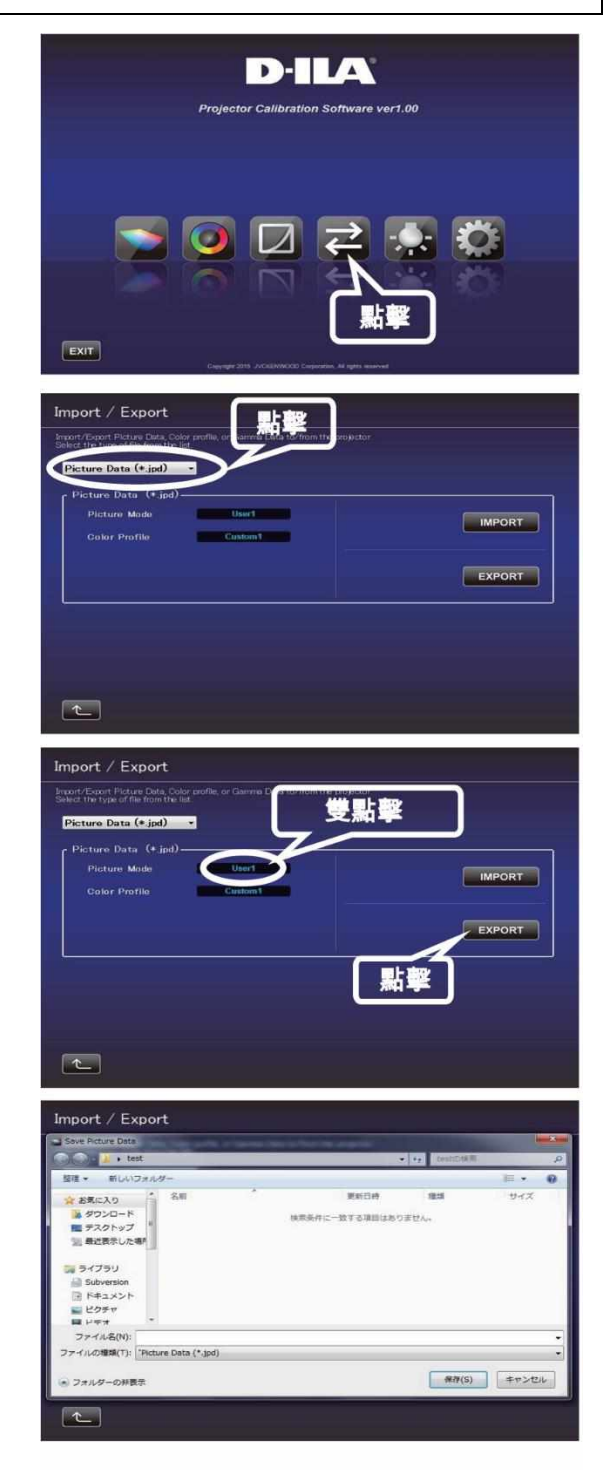

- 輸入資料程序
  - 1. 點擊下拉式視窗,選擇「Picture Data(\*.jpd).」

| Picture Mode | Liser1  |        |
|--------------|---------|--------|
|              | Custom1 | IMPORT |
|              |         | EXPORT |
|              |         |        |
|              |         |        |

12

 2. 雙點擊 Picture Mode · 選擇欲輸入資料的位置 (User\*) · 然後點擊「Import」按鍵

\*如果Picture Mode 沒有出現,點擊「<<」按鍵, 可回到原來畫面,然後重新操作一次 \*Picture Mode中所顯示的模式會隨著投影機 Content Type(內容類型)改變而變動

到預存的檔案夾選擇欲輸入的檔案("\*\*\*.jpg")
 \*請在相同Content Type(內容類型)
 下放置其相對應的輸入檔案

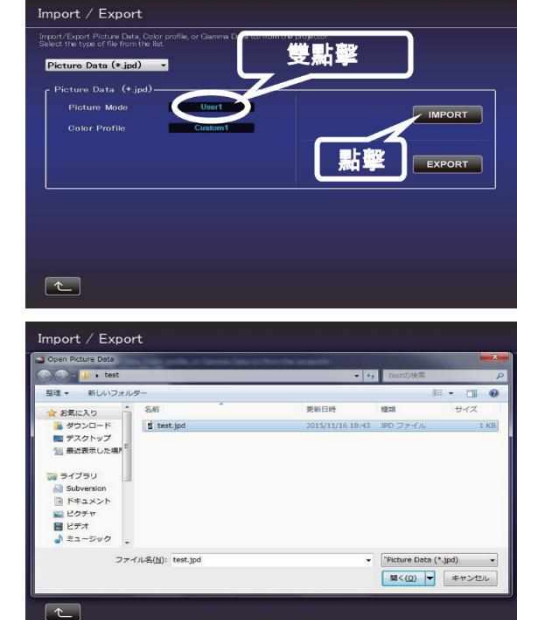

4. 點擊「START」按鍵

儲存完成後·點擊 💽 (回到上一層選單)

- 輸入色彩配置檔案
  - 1. 點擊下拉式視窗 · 選擇「Color Profile(\*.prof)」

- 2. 雙點擊 Color Profile(Custom 1 to 4)
   選擇欲輸入資料的下拉式選單位置(Custom 1 to 4)
- 3. 點擊「Import」按鍵

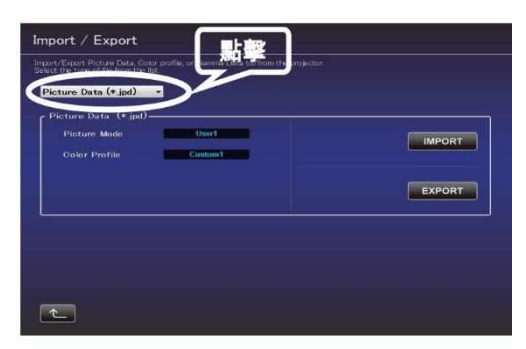

t

뢂э

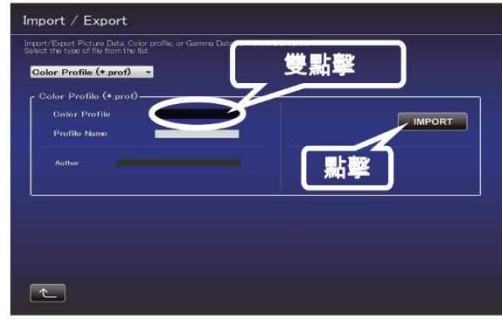

4. 到預存的檔案夾選擇欲輸入的檔案( "\*\*\*.prof" )

5. 點擊「Start」按鍵
 完成後・點擊 ▲ (回到上一層選單)

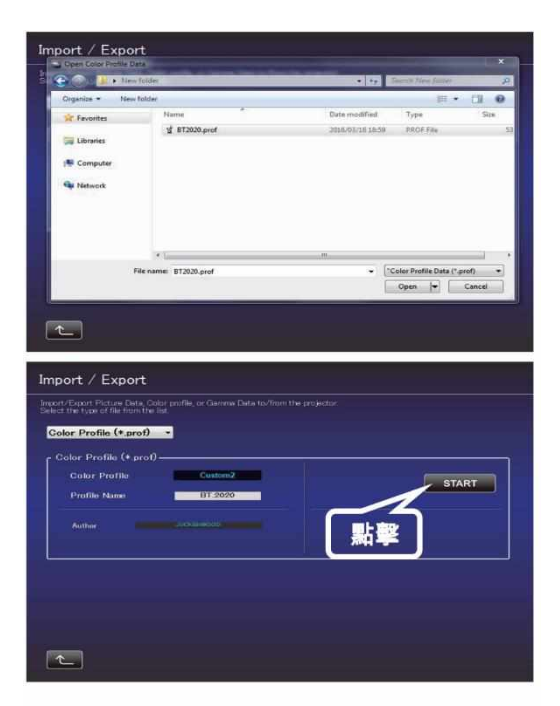

- 輸入 Gamma Data 設定曲線資料
  - 1. 點擊下拉式視窗·選擇「Gamma Data(\*.jgd)」

- 2. 雙點擊 Gamma Data (Custom 1 to 3) · 選擇欲 輸入資料的下拉式選單位置(Custom 1 to 3)
- 3. 點擊「Import」按鍵
- 4. 到預存的檔案夾選擇欲輸入的檔案( "\*\*\*.jgd" )

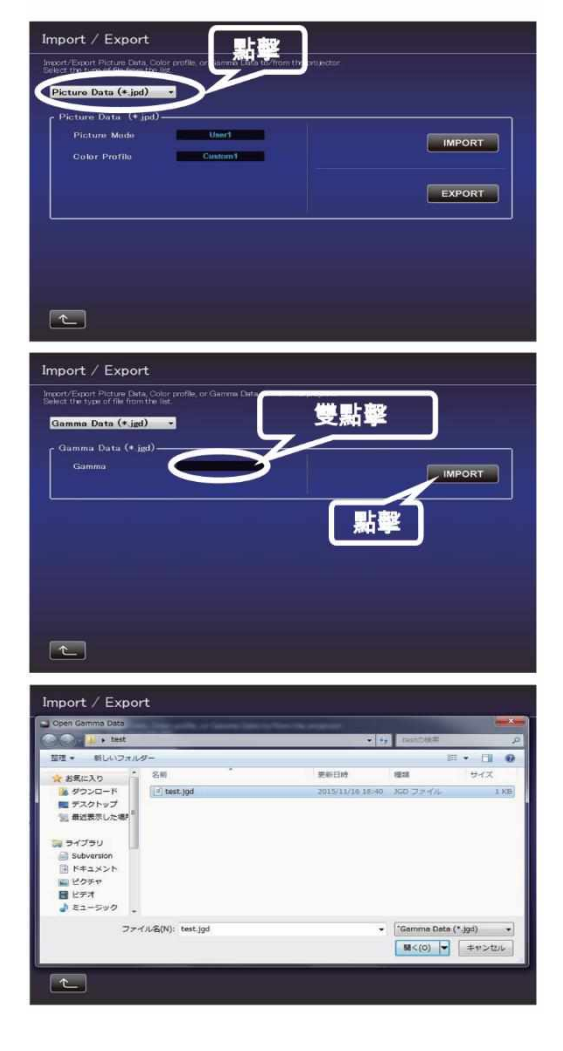

# 5. 點擊「Start」按鍵

完成後,點擊 💽 (回到上一層選單)

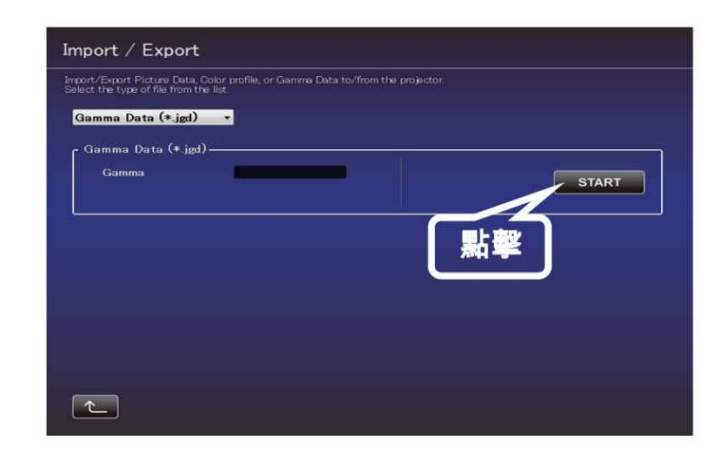

### 環境設定

根據裝設環境調整影像設定,將如白色牆面或間接光害 等環境造成的的畫面影響減到最小。 調整環境設定需要搭配使用SpyderX Elite/Pro等感測器 \*當畫質模式設定在 Frame Adapt HDR 或 HDR10+ 時, 環境設定不會作動,請設定到其他畫質模式。

- 1 點擊「Environment Setting」按鍵
- 2 將感光器連接到電腦·確定訊號OK後點擊 「SpyderX」圖示
- 3 架設SpyderX測量間接光害的強度,當測量時,請確保所有 可控制光源都已關閉,也就是說,請以投影機開機觀賞時的 間接光害為測量的環境設定,否則測量出來的結果會受到影 架設範例

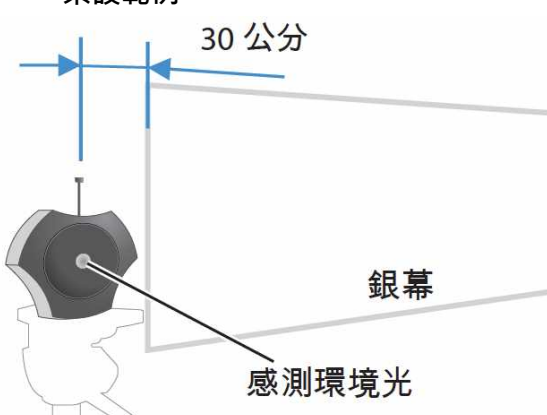

當測量間接光害的強度時,請將SpyderX設置於銀幕 邊緣外30公分處,讓感測器不會直接接收到投影機 發出來的光源,另外,請將SpyderX感測器面對投影機

- **4** 架設完成後,點擊「>>」按鍵
- 5 架設 SpyderX 測量投影機光源的強度, 當測量時,請確保所有可控制光源和先前相同。

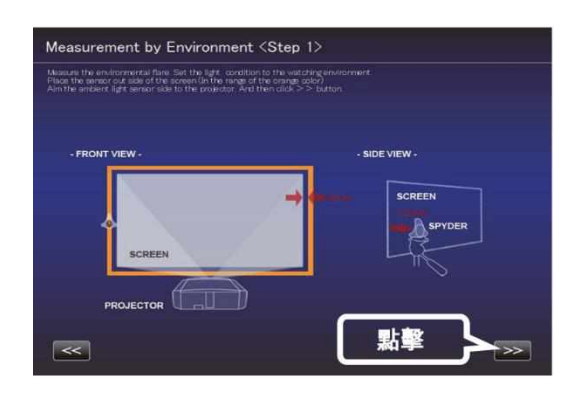

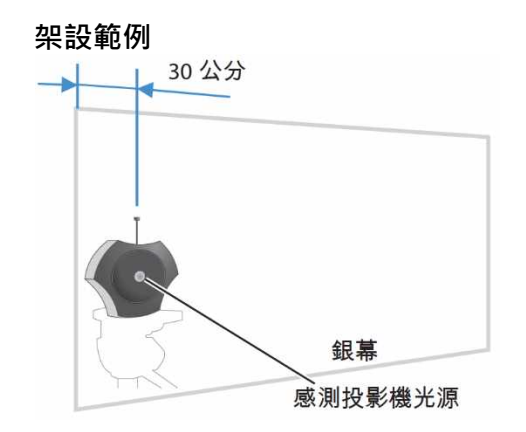

當測量投影機光源的強度時,請將SpyderX設置於 銀幕邊緣內30公分處,讓感測器直接接收到投影機 發出來的光源,另外,請將SpyderX感測器面對投影機

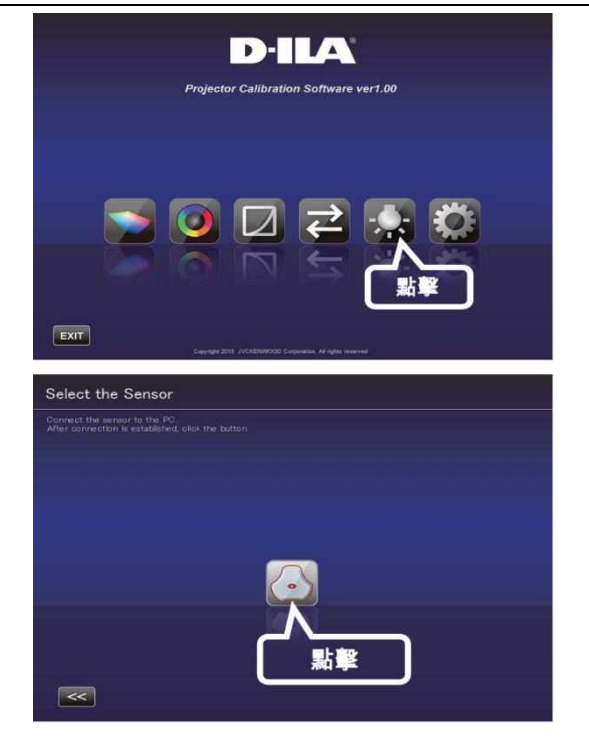

6 裝設完成後·點擊「>>」按鍵

7 輸入銀幕對角線尺寸,觀賞距離等, 然後點擊「Start」按鍵

8

建議設定將會顯示在電腦銀幕上
Picture Tone-W
Dark Level
Bright Level
Color
欲觀賞這些設定後的畫面,請點擊「After」按鍵,投影機
將會顯示建議設定後的畫面,欲儲存這些建議設定值,
請在「BEFORE」按鍵出現於銀幕時點擊 ▲ 按鍵。

欲回復原始設定,請點擊「BEFORE」按鍵,投影機將會 顯示建議設定前的畫面。如果覺得這些建議設定值不適當 的話,請重新測量完成後,點擊 ▲ (回到上一層選單)

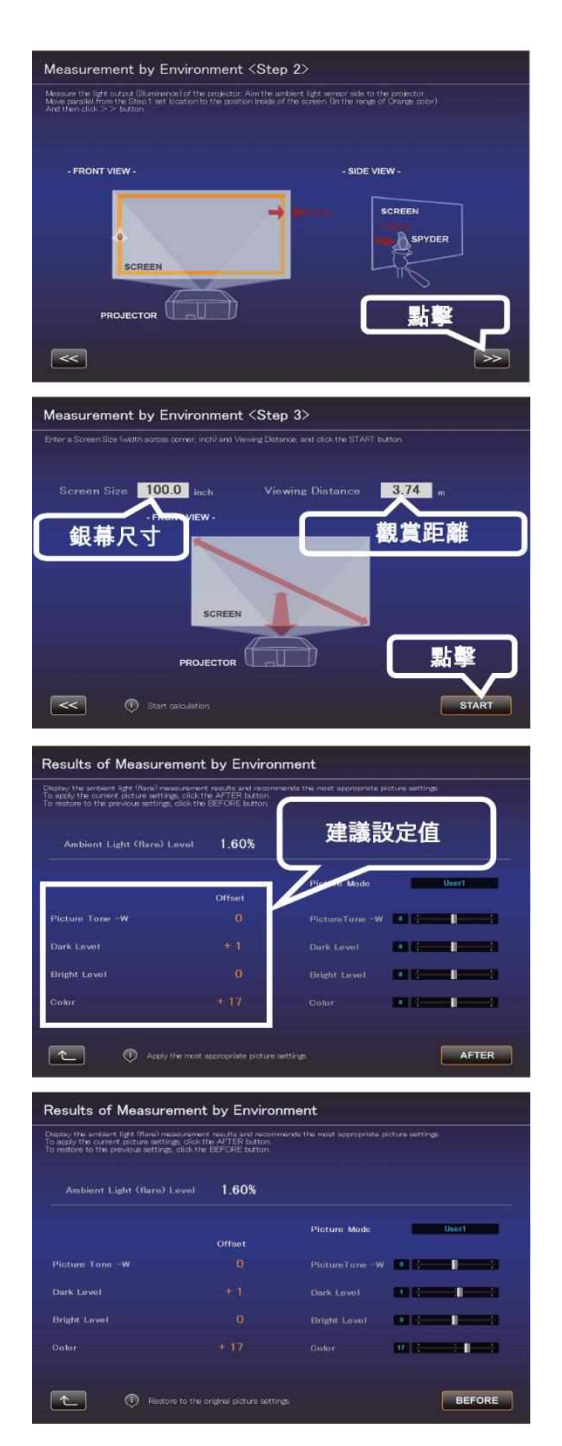

# 關閉自動校色軟體

# ▮ 欲關閉自動校色軟體・請點擊「EXIT」按鍵

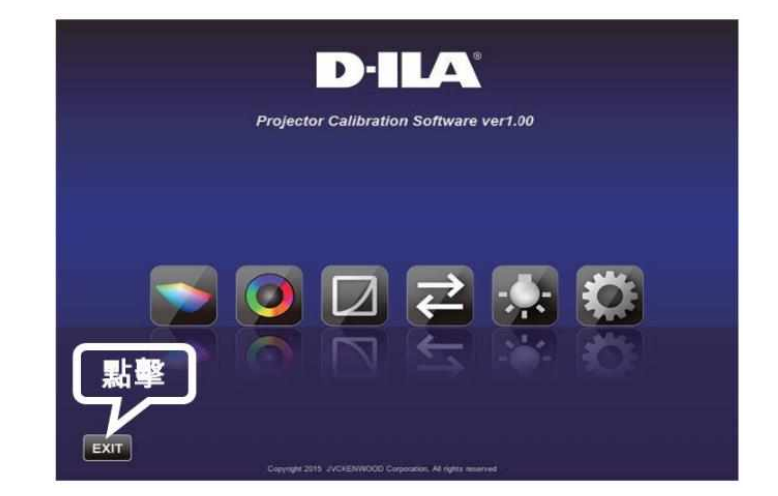

### ■ 當顯示下列訊息時

如果看到下列訊息,請按指示事項操作

| 訊息                                   | 指示事項                      |
|--------------------------------------|---------------------------|
| Error in detecting the model.        | 請回到上一頁並檢查是否有輸入訊號·並繼續操作*自動 |
|                                      | 校色軟體只能使用於其相對應的JVC投影機型號    |
| Could not set up the LAN connection. | 請回到最上層選單,並檢查網路線連接以及電腦和投影機 |
| Please try again.                    | 端的設定.然後點擊「CHECK」按鍵.如果顯示紅色 |
|                                      | 「NG」·請再次檢查網路線等設定          |

### 電腦端及投影機端的設定 (以Windows 10為例)

**1** 請點擊畫面左下方「開始」,並點擊「設定(齒輪狀圖示)」

2 當設定畫面打開後,點擊「網路和網際網路」

|   |                      |   |                                        |      |                      |    | C.<br>Data Juan              |   | 0<br>Gráno Aráli<br>- Janna († 1)<br>Gr | Geostik<br>T. | 1034<br>1034 |
|---|----------------------|---|----------------------------------------|------|----------------------|----|------------------------------|---|-----------------------------------------|---------------|--------------|
|   |                      |   |                                        | 考制改成 |                      | 14 |                              |   |                                         |               |              |
|   | VA<br>P R 27 (A) D2  | E | 28<br>3. 318-75                        |      | Ci<br>METTANINI (See | ۲  | MORENTER<br>ADD. TRANS. V.N. | ¥ | CAL<br>VE CEMAINS                       |               |              |
| E | STOR<br>Deck SALEMAN | 8 | en<br>1976 : 5525 : 574<br>8 : 18 : 21 | %≠   | ытаны<br>7. 82.72    | 8  | un<br>daram un un un         | Ġ | ERGA<br>(Set.) pre-te                   | 1             |              |
| Q | 10%<br>0.795.08.000  | ß | 81.F                                   | C    | UNDECO               |    |                              |   |                                         |               |              |

3 在「狀態」頁面下·點擊「進階網路設定」下的「網路與共用中心」

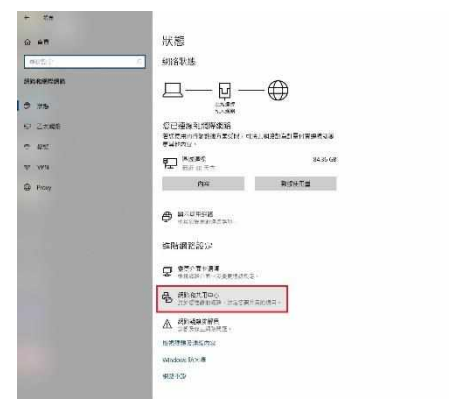

4 點擊「區域連線」(當使用無線網路連結時,請選擇「Wi-Fi」)

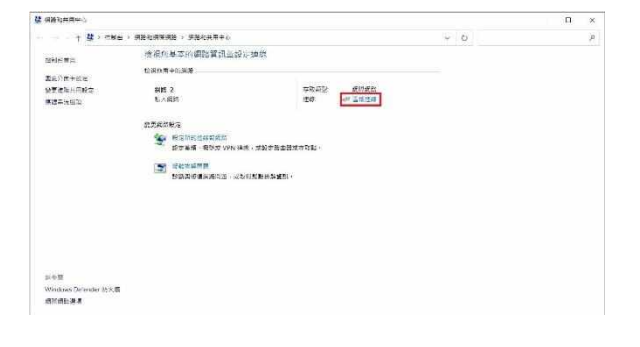

**5** 在「區域連線狀態」下,點擊「內容」

| and the second second sec |                                                                                                    |                       |                                                                                                    |     |  |
|----------------------------------------------------------------------------------------------------|----------------------------------------------------------------------------------------------------|-----------------------|----------------------------------------------------------------------------------------------------|-----|--|
| + 3 + 6215                                                                                                    | 現日和後に後日 > 昭日和                                                                                                    | I Truck               | - 12                                                                                                    | - 0 |  |
| CONTRACTOR OF CONTRACTOR OF CONT | 抽視您回本的新                                                                                                    | A large a local       | <u></u>                                                                                                    |     |  |
| 77年1日三日                                                                                                    |                                                                                                    | 12                    |                                                                                                    |     |  |
| 業長/日本公式                                                                                                    | 1916-T21101210122                                                                                                    | 14212                 |                                                                                                    |     |  |
| PERMINERS                                                                                                    | #15 2                                                                                                    |                       | 12014/00/20                                                                                                    |     |  |
| · · · · · · · · · · · · · · · · · · ·                                                                                                    | 无人法理                                                                                                    | FV4 俚语起力:             | 94,94,94,95                                                                                                    |     |  |
| 10000000000                                                                                                    |                                                                                                    | IF VE WARE TO         | ALL ALL ALL ALL ALL ALL ALL ALL ALL ALL                                                                                                    |     |  |
|                                                                                                    | 20 STATES                                                                                                    | NO ME TO AN           | C.#H                                                                                                    |     |  |
|                                                                                                    | day promote                                                                                                    | Escolut;              | 002124                                                                                                    |     |  |
|                                                                                                    | NTAS                                                                                                    | 12.R.                 | 1000 Mitta                                                                                                    |     |  |
|                                                                                                    | Service and the service of the service of the servi | 新報2214(83-            |                                                                                                    |     |  |
|                                                                                                    | - DHUM                                                                                                    |                       |                                                                                                    |     |  |
|                                                                                                    |                                                                                                    |                       |                                                                                                    |     |  |
|                                                                                                    |                                                                                                    | 12                    |                                                                                                    |     |  |
|                                                                                                    |                                                                                                    | 10.00                 | 100 march 100 march 100 ma |     |  |
|                                                                                                    |                                                                                                    |                       | and the second                                                                                                    |     |  |
|                                                                                                    |                                                                                                    | CEN 2,378.40          | 39,950,103                                                                                                    |     |  |
|                                                                                                    |                                                                                                    |                       | D # 2555899401                                                                                                    |     |  |
|                                                                                                    |                                                                                                    | States and states     |                                                                                                    |     |  |
|                                                                                                    |                                                                                                    | decettado (de evento) | 20 PH (G)                                                                                                    |     |  |
| <b>法公死</b>                                                                                                    |                                                                                                    |                       |                                                                                                    |     |  |
| Windows Defender \$27.98                                                                                                    |                                                                                                    |                       | WHEN)                                                                                                    |     |  |
| 用学用的担心:                                                                                                    |                                                                                                    |                       | 10                                                                                                    |     |  |

6 在下拉式交談窗內,選擇「網際網路通訊協定第4版 (TCP/Ipv4)」,然後點擊「內容」

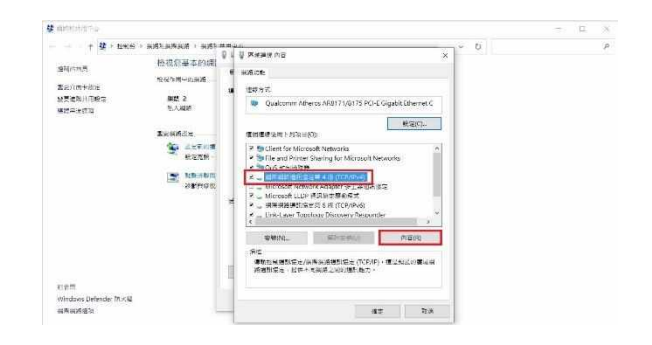

- 7 如果電腦透過路由器連接投影機,請接續第8, 然後完成第12的設定如果電腦直接經由網路線連接投影機, 請接續第13,然後完成第16的設定
- 8 請檢視交談窗內,是否自動點選「自動取得 IP 位址(O)」以及 「自動取得 DNS 伺服器位址(B)」,如果是的話,請點擊 「OK」鍵,然後按右上角 X 離開所有 Windows 交談窗。

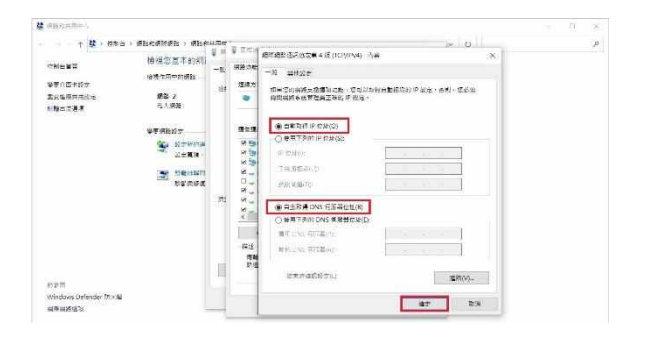

9 開啟投影機電源

遙控器選擇「MENU」「功能」「網路」然後完成第10的設定

**10** 將 DHCP 客戶端設為「開啟」,然後按下「設置」按鍵, 在「您確定要使用網路連接」選項選擇「是」

| 🖻 🖿 🖬 🎽            | •             |
|--------------------|---------------|
| > Network          |               |
| DHCP Client        | ✓ Off ▶       |
|                    |               |
| IP Address         | 192_168_02    |
| Subnet Mask        | 255 255 255 0 |
| Default Gateway    | 192 168 0 254 |
| MAC Address : 00-0 | 0-00-00-00    |
|                    | Set           |
|                    | - <u>-</u>    |
| Network Password   |               |
| Control4 SDDP      | Off           |

記下「IP Address」的數值(例如: 192 168 0 2) ·
 然後回到第 10 步驟的頁面

如果您的機型有支援網路密碼,請參照本說明第4頁以及第5頁輸入網路密碼。

- 12 在電腦上開啟「JVC 自動校色軟體」、 選擇銀幕右側「Setting」、在「IP Address」鍵入 在第 11 步驟記下的數值、然後點擊" CHECK」、如果在 右側出現「OK」、點擊最右下角的「OK」完成設定程序
- 13 點選「使用下列的 IP 位址:」,請依序鍵入標示在右側的數值 ,IP 位址、子網路遮罩、預設閘道。以及「使用下列的 DNS 伺服器位址(E):」鍵入「慣用 DNS 伺服器」的數值。然後點擊 「OK」鍵,按右上角 X 離開所有 Windows 交談窗。

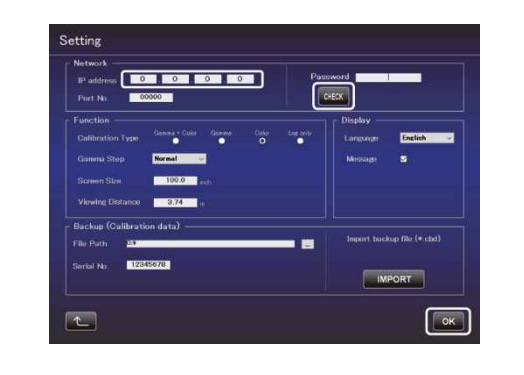

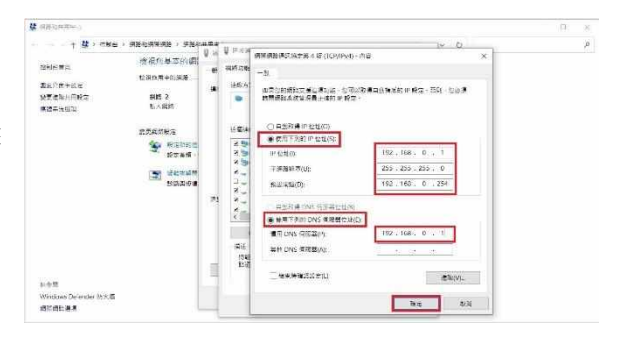

### 14 開啟投影機電源

遙控器選擇「MENU」「功能」「網路」然後完成第 15 的設定

15 將 DHCP 客戶端設為「關閉」,請依序鍵入標示在右側的數值 ,IP 位址、子網路遮罩、預設閘道等,然後按下「設置」,在 「您確定要使用網路連接」選項選擇「是」。

如果您的機型有支援網路密碼,請參照本說明 第4頁以及第5頁輸入網路密碼。

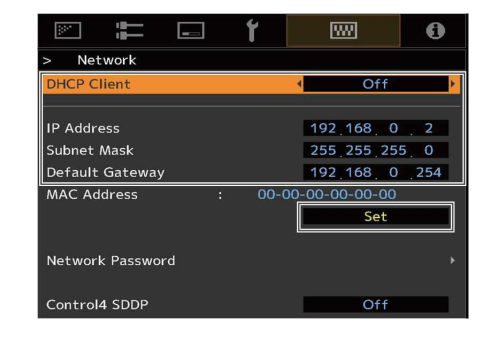

16 在電腦上開啟「JVC 自動校色軟體」·選擇銀幕右側「Setting」 在「IP Address」鍵入在第15 IP 位址的數值·然後點擊「CHECK」 ·如果在右側出現「OK」·點及最右下角的「OK」完成設定程序

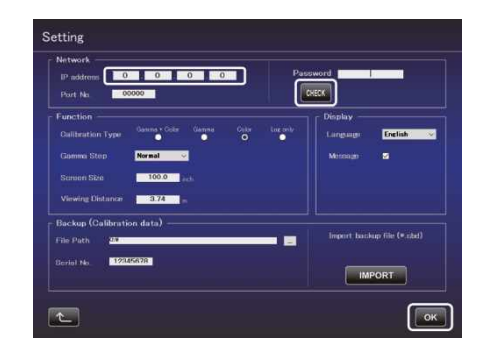

免責條款:本產品設計及規格改變將不另行通知

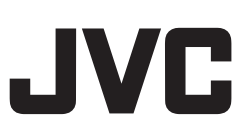

### 商標

- Spyder 和 SpyderPro 是 Datacolor 在美國和其他國家 / 地區的註冊商標或商標。
- i1 是美國和其他國家 / 地區的註冊商標或 X-Rite 商標。
- Microsoft 和 Windows 是 Microsoft Corporation 在美國和其他國家 / 地區的註冊商標或商標。
- 本說明手冊中提到的其他公司名稱 和產品名稱 · 是各公司的商標 和/或 註冊商標 ·

© 2021 JVCKENWOOD CORP

0222TKH-SW-XX